## <u>การตั้งงวดเงินเดือน เพื่อทำเงินเดือนในปีถัดไป</u>

## 

เมื่อทำเงินเดือนในปีปัจจุบันครบทั้งปีเรียบร้อยแล้ว ก่อนที่จะเงินเดือนในปีถัดไป แนะนำให้ทำการตั้งงวดเงินเดือนก่อน เช่น ทำเงินเดือนปี 2565 ครบทั้งปีเรียบร้อยแล้ว จะต้องทำการตั้งงวดเงินเดือนในปี 2566 เป็นต้น

โดยในการตั้งก่างวดเงินเดือน แนะนำให้ดำเนินการ ดังนี้

 ตรวจสอบว่าปี 2565 ตั้งงวดเงินเดือนไว้แบบใด และ ตั้งรอบเงินเดือนวันที่ต้นงวด , วันที่ปลายงวด และ วันที่ง่าย ไว้ อย่างไร เพื่อจะได้นำมาตั้งค่าในปี 2566 ให้เหมือนกัน (หากทราบอยู่แล้ว ก็ให้ข้ามข้อนี้ไปได้) โดยตรวจสอบได้ตามขั้นตอน ดังนี้

> หน้าจอ ตั้งก่า -> หน้าจอ ระบบเงินเดือน -> เมนู ตั้งก่างวดเงินเดือน -> ตรวจสอบงวดของปีเดิม ที่ตั้งก่าไว้ -> เพื่อนำไปตั้งก่างวดเงินเดือนของปีที่จะกำนวณใหม่

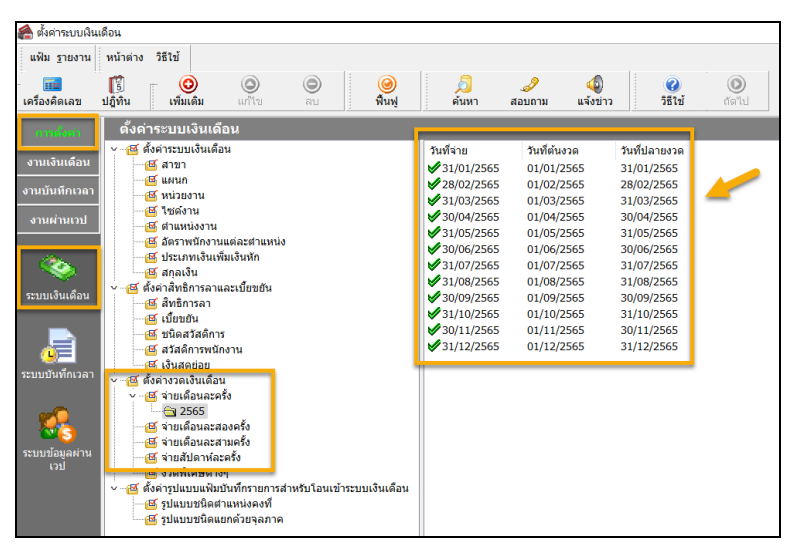

<u>หมายเหตุ</u> : หากมีงวดการจ่ายเดือนละสองครั้ง หรือ เดือนละสามครั้ง ให้ตรวจสอบให้ครบตามงวดการจ่ายที่ต้องการ เมื่อ ทราบวันที่แล้ว แนะนำให้ถ่ายรูป หรือ Note ไว้ก่อน เพื่อจะได้นำไปตั้งค่ากำหนดวันที่ในงวดที่จะเพิ่มได้ถูกต้อง

- เมื่อทราบวันที่งวดเงินเดือนของปีก่อน เรียบร้อยแล้ว แนะนำให้ทำการตั้งก่างวดเงินเดือน โดยให้ตั้งก่าทั้งปีเลย เพื่อจะ ได้ทำการตั้งก่ากรั้งเดียว ดังนี้
  - หน้าจอ การตั้งค่า -> คลิก ระบบเงินเดือน -> คลิกที่ ตั้งค่างวดเงินเดือน

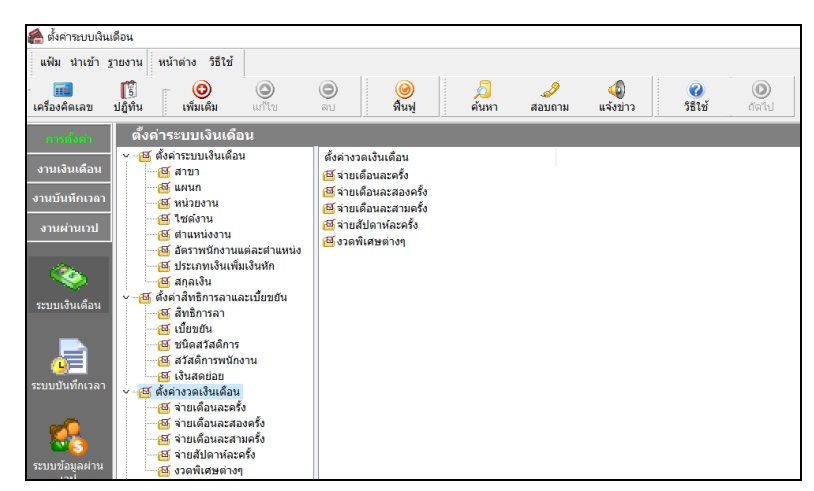

| 🏟 ตั้งค่าระบบนินเดือน                                |                                                                                                    |  |  |  |
|------------------------------------------------------|----------------------------------------------------------------------------------------------------|--|--|--|
| แฟ้ม นำเข้า <u>ร</u> ายงาน หน้าต่าง วิธีใช้          |                                                                                                    |  |  |  |
| 📷 🎁 🧿 🎯 🗩<br>เครื่องคิดเลข ปฏิทิน เพิ่มเติม แก้ไข ลบ | ) 🥥 🎜 🥜 🥥 🞯<br>พื้นพู่ ศัมหา สอบฉาม แจ้งชาว วิธีใช้ ถ้ต่ไป                                                                                                    |  |  |  |
|                                                      | เพิ่มสาขา(K)<br>เพิ่มหน่วยงาน(M)<br>เพิ่มต่าแหน่งาน(D)<br>เพิ่มต้อธารพน์กาน(P)<br>เพิ่มสาสกันเพิ่มใหม่า(C)<br>เพิ่มสาสกันเพิ่มใหม่า(C)<br>เพิ่มสาสกันเพิ่มใหม่า(C)<br>เพิ่มสาสกันเพิ่มใหม่า(C)<br>เพิ่มสาสกันเพิ่มใหม่า(C)<br>เพิ่มสาสกับหนักรายเปลี่ยเสื้อน(T)<br>เพิ่มสาสกับหนักรายเปลี่ยเสื้อน(T)<br>เพิ่มสาสกับหนักรายเปลี่ยเสื้อน(T)<br>เพิ่มสาสกับหนักรายเปลี่ยเสื้อน(T)<br>เพิ่มสาสกับหนักรายเปลี่ยเสื้อน(T)<br>เพิ่มสาสกับหนักรายเปลี่ยเสื้อน(T)<br>เพิ่มสาสกับหนักรายเปลี่ยเสื้อน(T)<br>เพิ่มสาสกับหนักรายเปลี่ยเสื้อน(T)<br>เพิ่มสายเสื้อสาสกับรายเปลี่ยเสื้อน(T) |  |  |  |

🕨 โปรแกรมจะแสดง หน้าจอเพิ่มงวดเงินเดือน 1 ปี ดังรูป

| พมงวดเงนเดอน 1 ป                       | 10 T       |                            | - 0      | × |
|----------------------------------------|------------|----------------------------|----------|---|
| ฟ้ม แก้ไข หน้าต่าง วิธี                | ใช้ 🥝 📶 🗊  |                            |          |   |
| ช่วงวันที่                             |            |                            |          |   |
|                                        |            |                            | 🖌 บันทึก |   |
| วันที่เริ่มต้นงวดแรก                   | 01/01/2566 |                            | 🗙 ยอเลือ |   |
| วันที่ปลายงวดแรก                       | 31/01/2566 |                            |          |   |
|                                        |            |                            |          |   |
| เงือนไข                                |            |                            |          |   |
| จ่ายเงินที่ได้ประสา ?                  |            | จ่ายเบี้ยขยัน              |          |   |
| หักเงินศ้าประกัน                       |            | หักประกันสังคม             |          |   |
| หักสมทบกองทุนสำรองเลี้ยงชีพ กองที่ 1 🗹 |            | หักวันลาเกินสิทธิ          |          |   |
| หักสมทบกองทุนสำรองเลี้ยงชีพ กองที่ 2 🗸 |            | หักเงินกู่                 |          |   |
| หักเงินผ่อน                            |            | หักเงินกู้ค่าเล่าเรียนบุตร |          |   |
| หักค่าเครื่องแบบ 🗸                     |            | หักเงินกู้สวัสดิการอื่น    |          |   |
| d                                      | _          |                            | _        |   |
| ตานวะนมาาษ ?                           |            |                            |          |   |
|                                        |            |                            |          |   |

<u>คำอธิบาย</u>

- วันที่เริ่มต้นงวดแรก คือ ให้ระบุวันที่ต้นงวดในการคำนวณเงินเดือนของบริษัท หากท่านไม่ทราบ ให้ดูจาก ต้นแบบของปีก่อน (ตามที่แนะนำในข้อที่ 1) แล้วมากำหนดวันที่ตามนั้นได้ เช่น ปี 2565 กำหนดเป็นวันที่ 01/01/2565 ก็ให้ระบุตามนั้น เป็นต้น
  - วันที่ปลายงวดแรก คือ ให้ระบุวันที่ปลายงวดในการกำนวณเงินเดือนของบริษัท หากท่านไม่ทราบ ให้ดูจาก ต้นแบบของปีก่อน (ตามที่แนะนำในข้อที่ 1) แล้วมากำหนดวันที่ตามนั้นได้ เช่น ปี 2565 กำหนดเป็นวันที่ 31/01/2565 ก็ให้ระบุตามนั้น เป็นต้น
- สำหรับหัวข้ออื่นๆ หากไม่มีเงื่อนไขเพิ่มเติม ให้ตั้งค่าตามมาตรฐานที่โปรแกรมกำหนดได้เลย

🕨 เมื่อกำหนดวันที่เรียบร้อยแล้ว -> คลิกปุ่มบันทึก จะปรากฏงวดเงินเดือน ดังรูป

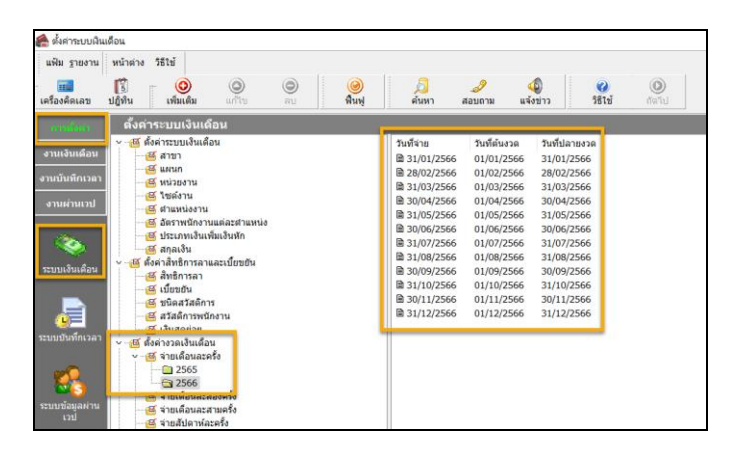

- การแก้ไขวันที่ง่าย : หากตรวจสอบจากงวดเงินเดือนที่เพิ่มใหม่ แล้วพบว่าวันที่ง่ายตามมาตรฐานโปรแกรม ไม่ตรงกับ วันที่ง่ายตามเงื่อนไขบริษัท แนะนำให้แก้ไข ดังนี้
  - ตรวจสอบงวคเงินเดือนที่ หน้าจอการตั้งก่า -> เลือก ระบบเงินเดือน -> เลือก เมนูการตั้งก่างวคเงินเดือน -> เลือก ปี 2566 จะปรากฏงวคเงินเดือนที่เพิ่มไว้ -> ให้ดูช่อง วันที่จ่าย

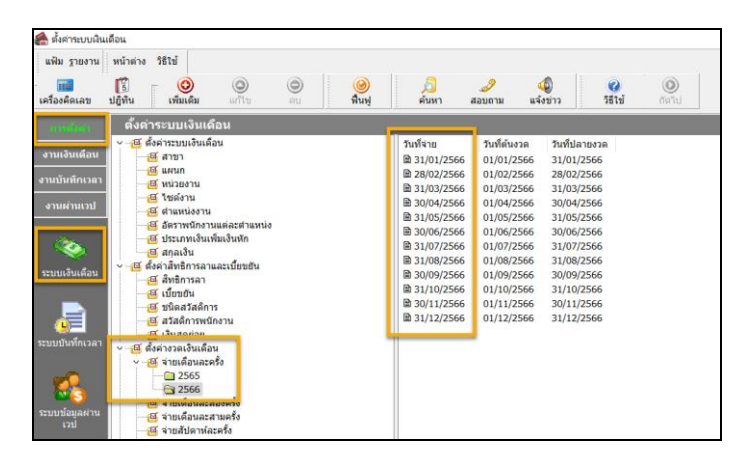

หากพบว่าไม่ตรงกับนโยบายบริษัท ให้ทำการแก้ไข โดยคลิกขวา งวดเงินเดือนที่ต้องการแก้ไข -> แก้ไขวันที่ จ่ายให้ตรงกับวันที่ต้องการ

<u>ตัวอย่างเช่น</u> โปรแกรมกำหนดวันที่จ่ายเป็น 31/01/2566 แต่บริษัทจ่ายวันที่ 01/02/2566 เมื่อทำการเลือกงวดขึ้นมาแล้ว ให้แก้ไขช่องวันที่จ่ายเป็นวันที่ต้องการ -> แล้วกลิก บันทึก

| 🙈 ตั้งค่าระบบงินเดือน                                                         |                                                                                                    |
|-------------------------------------------------------------------------------|----------------------------------------------------------------------------------------------------|
| มพิม ฐายงาน หน้าต่าง วิธีไข้                                                  |                                                                                                    |
| เครื่องคิดเลข ปฏิทีน เพิ่มเติม แก้ไข ลบ พื้นฟู ค้นหา สอ                       | สอบภาม แจ้งข่าว 🤫                                                                                                    |
| ตั้งดำระบบเงินเดือน<br>- (() ซึ่งค่าระบบเงินเดือน<br>(() ซึ่งค่าระบบเงินเดือน | แพ้ม แก้ไข หน้าต่าง วิธีใช้ 🥥 🗃 🕞                                                                                                    |
|                                                                               | สามาร์<br>การ() มีกาษ์ 2566 วินที่เริ่มต้นงวด 01/01/2566 √ ยันที่ก                                                                                                    |
|                                                                               | ภงาน(U) เคลมมาระ มกรระม > <u>วินปีมีสายรวล</u> ว1/0//2566 ★ ยกเลก<br>อันฟุ(V) ↓<br>แหรระม 01/02/2566                                                                                                    |
|                                                                               | กามการ(X) กามการที่ 2 เมาะรักราว เมาะรักราว เมาะรักร |
|                                                                               | าาแก้งสัญของข้อมูล(2) กลังหลางระกาม 2 ที่การระกามส่วงมี 2 ที่การระกามส่วงมี 2<br>2/2566 หลังสามาระกามสำรองเลี้ยงชี้หลองที่ 1 2 ที่กวามสาเกินดินชี้ 2<br>สายสามาระกามสำรองเลี้ยงชี้หลองที่ 2 2 เรื่องให้เรื่อง                                                                                                    |
| ระบบบันวักเวลา<br>- เส สำหวาดเว้นเดือน<br>- เส รายเดือนละคร้อ                 | การสารประเทศ (1997) เมืองสารสารประเทศ (1997)<br>ทิสกรับส่อน<br>ทิสกรับส์สารประเทศ (1997) เมืองสารประเทศ (1997)                                                                                                    |
| ระบบรัสมุลค่าน                                                                |                                                                                                    |
| 🕬 จ่ายสัปดาห์ละครั้ง                                                          | แก้ไข                                                                                                    |

<u>หมายเหตุ</u> : หากงวดเงินเดือนในงวดอื่น มีวันที่จ่ายก็ไม่ตรงกับที่โปรแกรมตั้งก่าไว้ แนะนำให้แก้ไขให้กรบก่อนทั้งปี เพื่อที่ระหว่างปีจะได้ไม่ต้องเข้ามาแก้ไขใหม่